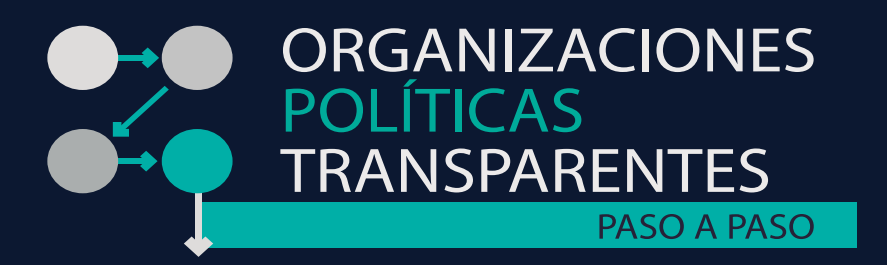

# MANUAL DE INSTALACIÓN DEL APLICATIVO

Organizaciones políticas transparentes: paso a paso

Apoyan

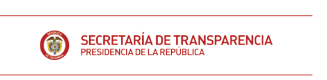

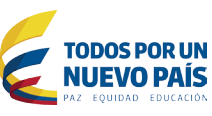

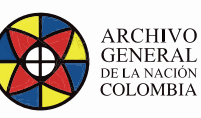

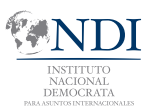

Netherlands Institute for Multiparty Democracy

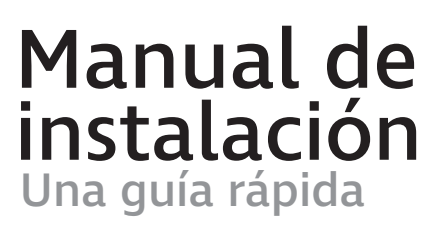

LO NECESARIO PARA COMENZAR

# Requisitos del sistema

Para instalar y ejecutar este aplicativo su ordenador debe cumplir con los siguientes requisitos:

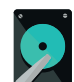

#### Espacio en disco

Esta instalación requiere de 300 megabytes de espacio libre en el disco duro.

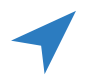

#### Navegador web

Puede usar cualquier navegador web actualizado, independientemente del servidor web local que desee instalar.

Le recomendamos usar Google Chrome o Firefox, este último es Software Libre.

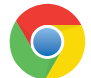

Puede obtener Google Chrome en el siguiente enlace: http://www.google.es/chrome/browser/desktop/

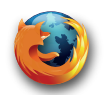

Puede obtener Firefox en el siguiente enlace: http://www.google.es/chrome/browser/desktop/

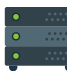

#### Servidor web

Para abrir el Aplicativo, se requiere la instalación de un servidor web local, para ello puede instalar en su equipo cualquier servidor web local.. **Debe recordar activar el servidor antes de iniciar la aplicación en su navegador.** 

Recomendamos la instalación del servidor local que viene con el navegador Google Chrome.

Si no le es posible o no desea instalar Google Chrome, también se proveen instrucciones para la instalación del servidor web Apache, el cual es Software Libre.

A continuación encontrará las instrucciones a seguir para instalar el servidor web local de su preferencia. Recuerde que sólo debe instalar uno de ellos para acceder al Aplicativo.

#### Tenga en cuenta

La mayoría de los ordenadores cumplen con estos requisitos, sin embargo verifique y tenga en cuenta estas recomendaciones para su correcto funcionamiento.

### NO OLVIDAR Antes de iniciar

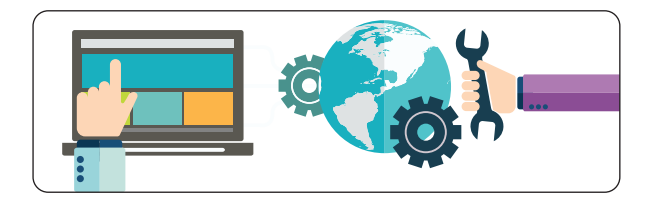

**Paso 1. Organizaciones Políticas Transparentes: paso a paso** es una aplicación local, para usarla en varios ordenadores debe realizar la instalación en cada uno de ellos.

**Paso 2.** Para acceder al Aplicativo, debe descargar la carpeta "**OPTransparentes**" desde las páginas web de las entidades que apoyaron el desarrollo ó acceder a la carpeta contenida en el CD o memoria USB que le fue entregada a su partido o movimiento.

**Paso 3.** Guarde la carpeta "**OPTransparentes**" en su ordenador.

**Paso 4.** No cambie de ubicación la carpeta "**OPTransparentes**" de su ordenador. De igual forma no suprima o modifique el contenido de los archivos contenidos en esta carpeta.

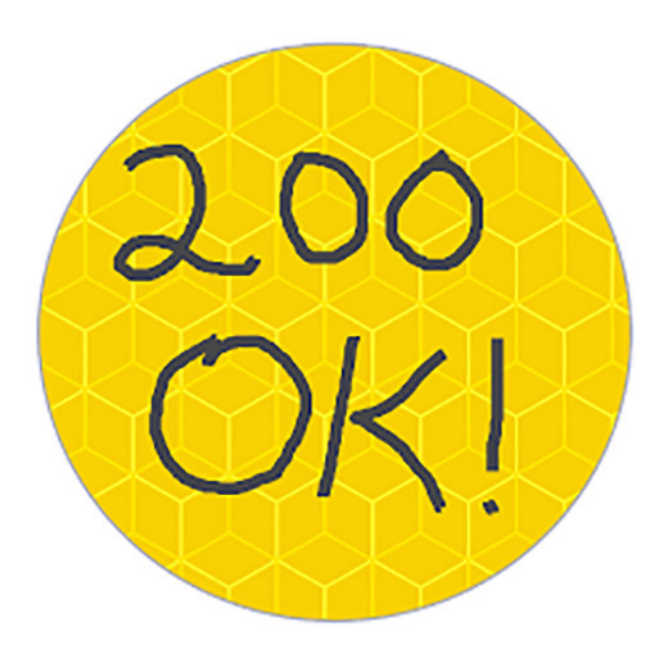

# Instalación en servidor web Google Chrome

### PRIMEROS PASOS Instalación en servidor web Google Chrome

**Paso 1.** El proceso comienza trasladando la carpeta - **OPTransparentes** - a su ordenador.

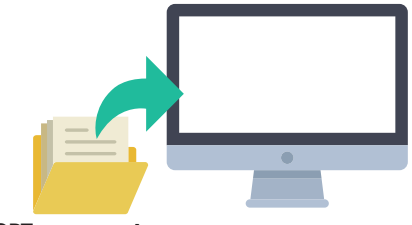

**OPTransparentes** 

**Paso 2.** Abra su navegador Google Chrome, copie y pegue el siguiente enlace en la barra del navegador para instalar el servidor web:

https://chrome.google.com/webstore/detail/web-server-for-chrome/ofhbbkphhbklhfoeikjpcbhemlocgigb

| Nueva pestaña X                                                                                         |    |   |   |   |
|----------------------------------------------------------------------------------------------------|----|---|---|---|
| ← → C 🏠 🗅 https://chrome.google.com/webstore/detail/web-server-for-chrome/ofhbbkphhbklhfoeikjpcbhemlocg | gb | 0 | ۵ | : |
| Aplicaciones                                                                                            |    |   |   |   |

Paso 3. Una vez haga Enter en la barra del navegador, pulse "AGREGAR A CHROME":

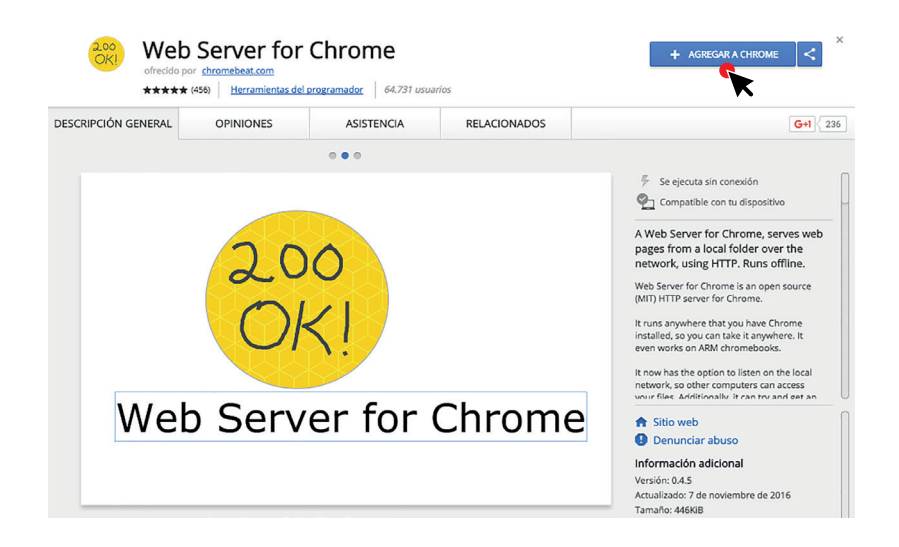

Paso 4. Es necesario que confirme la instalacióndando click en el botón "Agregar aplicación":

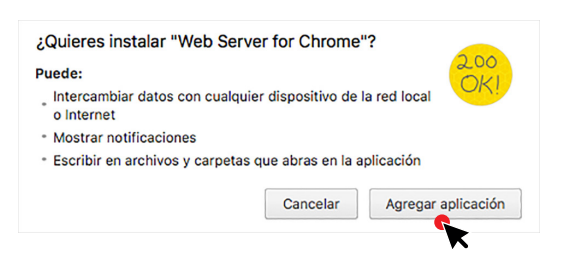

## Instalación en servidor web Google Chrome

Paso 5. Ejecute la aplicación pulsando el icono con nombre "Web Server":

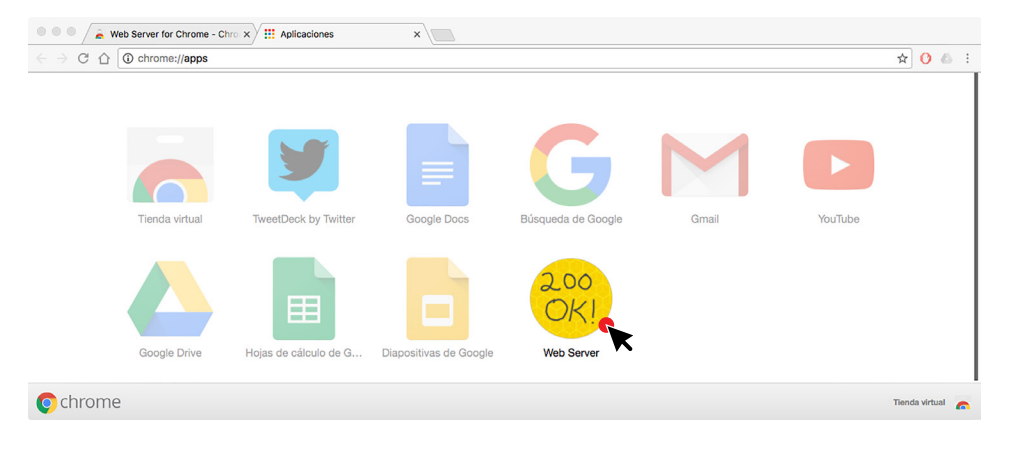

Paso 6. Es necesario que ubique la carpeta - OPTransparentes - en su ordenador a través del botón "CHOOSE FOLDER":

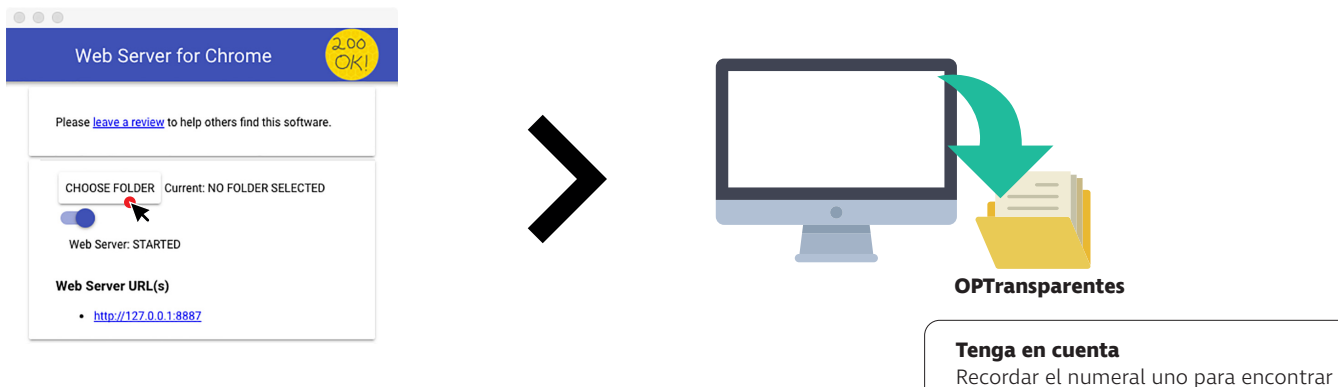

esta carpeta en su ordenador.

**Paso 7.** A continuación, debe seleccionar todas las opciones:

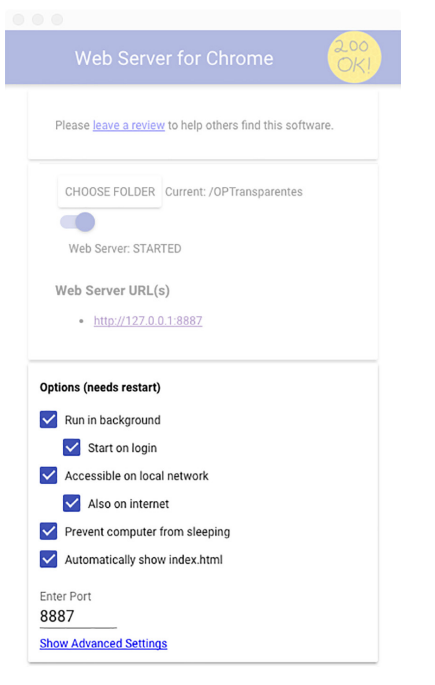

### Instalación en servidor web Google Chrome

**Paso 8.** Por último pulse el enlace "http://127.0.0.1:8887":

| Web Server for Chrome                                    |
|----------------------------------------------------------|
| Please leave a review to help others find this software. |
| CHOOSE FOLDER Current: /OPTransparentes                  |
| Web Server: STARTED                                      |
| Web Server URL(s)                                        |
| • <u>http://127.0.0.1:8887</u>                           |

**Paso 9.** Ha ingresado al Aplicativo - Organizaciones Políticas Transparentes: paso a paso, puede comenzar a operarlo:

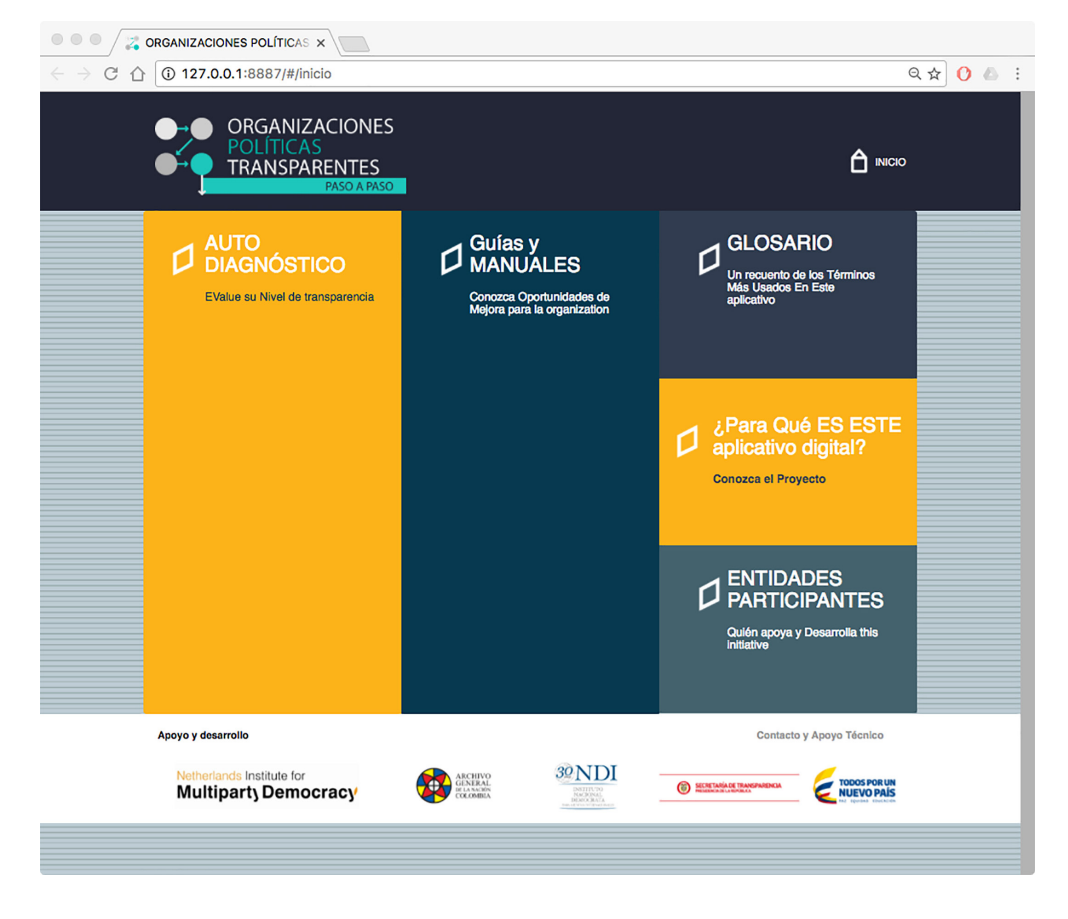

**Paso 10.** Una vez haya cerrado el Aplicativo y desee volver a abrirlo, ingrese en Google Chrome el enlace "http://127.0.0.1:8887" y pulse Enter:

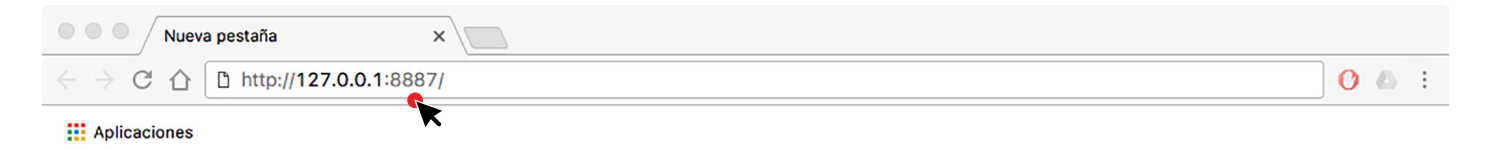

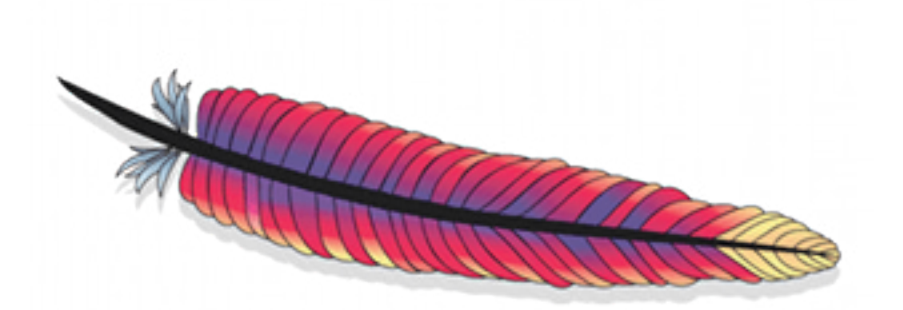

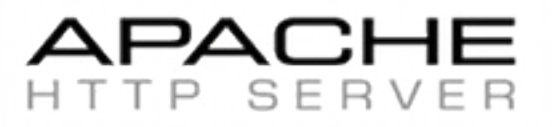

### PRIMEROS PASOS Instalación en servidor web Apache

**Paso 1.** El proceso comienza trasladando la carpeta - **OPTransparentes** - a su ordenador.

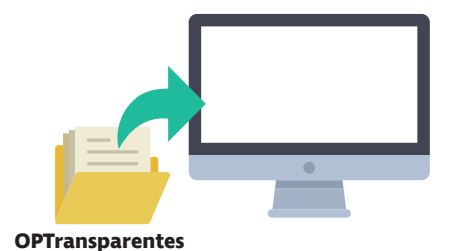

**Paso 2.** En ordenadores cuyo sistema operativo esta basado en Windows se deben tener presenten las siguientes variaciones en la instalación - **Arquitectura de 32 bits o Arquitectura de 64 bits**.

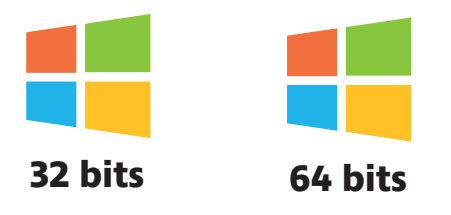

**Paso 2 - 1.** Si su sistema operativo está basado en una arquitectura de 32 bits, abra su navegador, copie y pegue el siguiente enlace en la barra de navegación para instalar el servidor web:

https://www.apachelounge.com/download/VC14/binaries/httpd-2.4.23-win32-VC14.zip

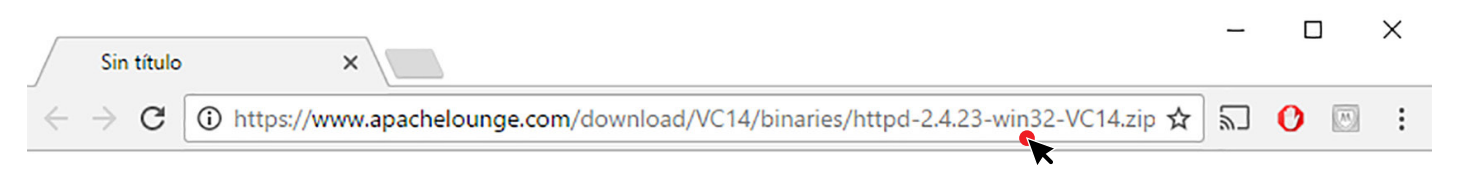

**Paso 2 - 2.** Si su sistema operativo está basado en una arquitectura de 64 bits, abra su navegador, copie y pegue el siguiente enlace en la barra de navegación para instalar el servidor web:

https://www.apachelounge.com/download/VC14/binaries/httpd-2.4.23-win64-VC14.zip

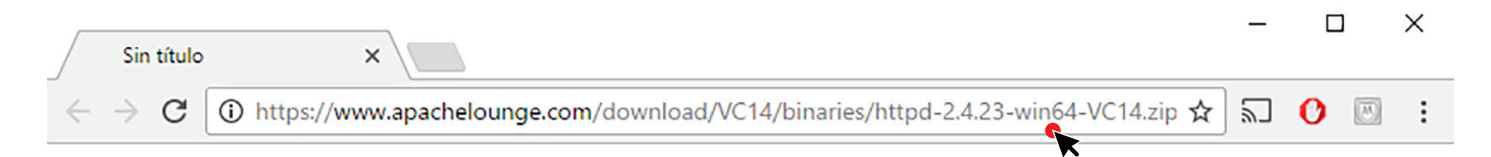

**Paso 3.** Descomprima el archivo de instalación.

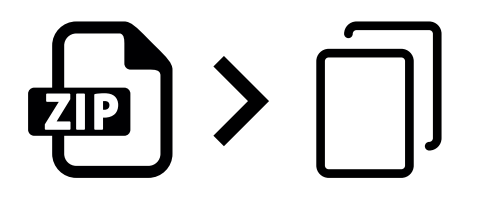

**Paso 4.** Arrastre la carpeta descomprimida "**Apache24**" en la raíz de la carpeta C de su sistema. La nueva ubicación quedará programada - **C:/Apache24** - como se muestra a continuación:

| 📕   🔄 📮   Apache24      |                                    |                    |              |                 |                                                |           | - 0                       | $\times$ |
|-------------------------|------------------------------------|--------------------|--------------|-----------------|------------------------------------------------|-----------|---------------------------|----------|
| File Home Share         | View                               |                    |              |                 |                                                |           |                           | ^ 🕐      |
| Pin to Quick Copy Paste | Cut<br>Copy path<br>Paste shortcut | Move Copy to*      | elete Rename | New folder      | item <del>*</del><br>access <del>*</del><br>Pr | operties  | Select all<br>Select none | ion      |
| Clipboard               |                                    | Organiz            | te           | New             |                                                | Open      | Select                    |          |
| ← → ~ ↑  → This P       | C > TI1070760                      | 0B (C:) > Apache24 | 2            |                 |                                                | ٽ ~       | Search Ap                 | 9        |
| This PC                 | Name                               | ^                  | Dat          | e modified      | Туре                                           | Size      |                           | ^        |
| Desktop                 | bin                                |                    | 23/          | 11/2016 12:15 a | File folder                                    |           |                           |          |
| 🔂 Documents             | cgi-bin                            |                    | 23/          | 11/2016 12:15 a | File folder                                    |           |                           |          |
| Downloads               | conf                               |                    | 23/          | 11/2016 12:15 a | File folder                                    |           |                           |          |
| b Music                 | error                              |                    | 23/          | 11/2016 12:15 a | File folder                                    |           |                           |          |
| Dictures                | htdocs                             |                    | 23/          | 11/2016 12:15 a | File folder                                    |           |                           |          |
| Fictures                | icons                              |                    | 23/          | 11/2016 12:15 a | File folder                                    |           |                           |          |
| Videos                  | include                            |                    | 23/          | 11/2016 12:15 a | File folder                                    |           |                           |          |
| LI10707600B (C:)        | lib                                |                    | 23/          | 11/2016 12:15 a | File folder                                    |           |                           |          |
| (E:)                    | logs                               |                    | 23/          | 11/2016 12:15 a | File folder                                    |           |                           |          |
| (5)                     | manual                             |                    | 23/          | 11/2016 12:15 a | File folder                                    |           |                           |          |
| (E:)                    | modules                            |                    | 23/          | 11/2016 12:15 a | File folder                                    |           |                           |          |
| 🚽 Network 🗸 🗸           | ABOUT_APA                          | CHE                | 23/          | 11/2016 12:14 a | Text Docun                                     | nent 14 l | (B                        | ~        |
| 19 items                |                                    |                    |              |                 |                                                |           |                           |          |

**Paso 5.** Copie y pegue la carpeta "**OPTransparentes**", en la carpeta "htdocs" que a su vez está contenida en "**Apache24**". De modo que la nueva ruta sea:

#### C:/Apache24/htdocs/OPTransparentes

| 📙 🖂 🤿 🗍 🗢 htdocs                                                                                                    |                                                                                                    |                |                      | - 🗆 X                                                   |  |  |
|----------------------------------------------------------------------------------------------------|----------------------------------------------------------------------------------------------------|----------------|----------------------|---------------------------------------------------------|--|--|
| File Home Share View                                                                                                    |                                                                                                    |                |                      | ~ <b>(</b> )                                            |  |  |
| Image: Pin to Quick access     Copy     Paste     Copy path       Pin to Quick access     Copy     Paste     Paste       Cipboard     Cipboard     Cipboard | Move to  Copy to  Copy to  Cop | New<br>folder  | Properties<br>Open * | Select all<br>Select none<br>Invert selection<br>Select |  |  |
| $\leftarrow \rightarrow \checkmark \uparrow$ This PC > TI10707600B (C:) > Apache24 > htdocs $\bigcirc$ $\checkmark \circlearrowright$ Search ht $\wp$       |                                                                                                    |                |                      |                                                         |  |  |
| This PC Name                                                                                                    | ^                                                                                                    | Date modified  | Туре                 | Size                                                    |  |  |
| Desktop e index                                                                                                    |                                                                                                    | 23/11/2016 12: | 15 a HTML File       | 1 KB                                                    |  |  |
| Documents OPTranspar                                                                                                    | entes                                                                                                    | 22/11/2016 11: | 53 File folder       |                                                         |  |  |
|                                                                                                    |                                                                                                    | K              |                      |                                                         |  |  |
| b Music                                                                                                    |                                                                                                    |                |                      |                                                         |  |  |
| E Pictures                                                                                                    |                                                                                                    |                |                      |                                                         |  |  |
| Videos                                                                                                    |                                                                                                    |                |                      |                                                         |  |  |
| 🛀 TI10707600B (C:) 🗸 <                                                                                                    |                                                                                                    |                |                      | >                                                       |  |  |
| 2 items 1 item selected                                                                                                    |                                                                                                    |                |                      |                                                         |  |  |

**Paso 6.** Diríjase a la carpeta **C:/Apache24/bin**, localice el archivo **httpd.exe** y haga clic sobre él con el botón derecho del mouse; luego en el menú emergente, seleccione **"Crear acceso directo**".

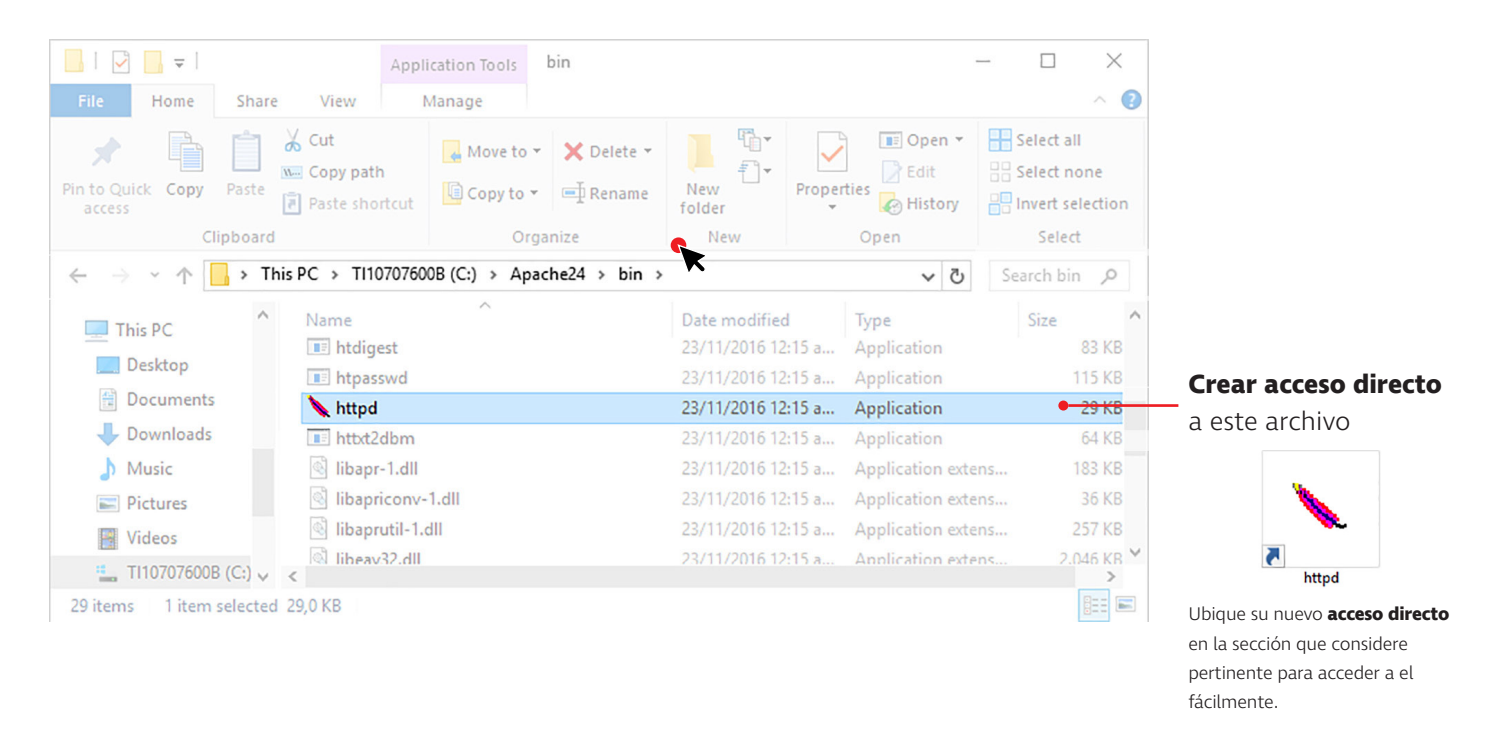

**Paso 7.** Ejecute el archivo **httpd.exe** haciendo doble clic en el icono de **acceso directo** creado anteriormente. A continuación aparecerá una ventana acompañada del Firewall de Windows. Debe hacer clic en el botón "Permitir acceso".

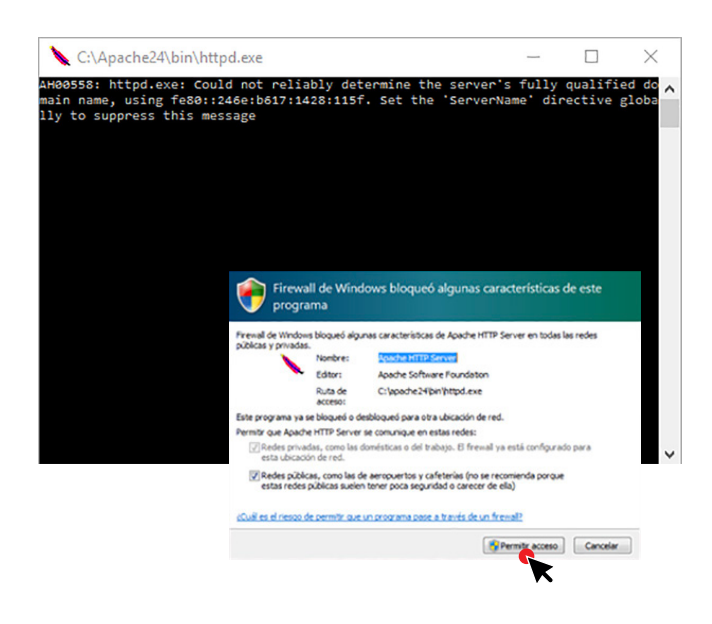

**Paso 8.** Inicie su navegador preferido y en la barra de direcciones introduzca el siguiente enlace: **localhost/OPTransparentes** 

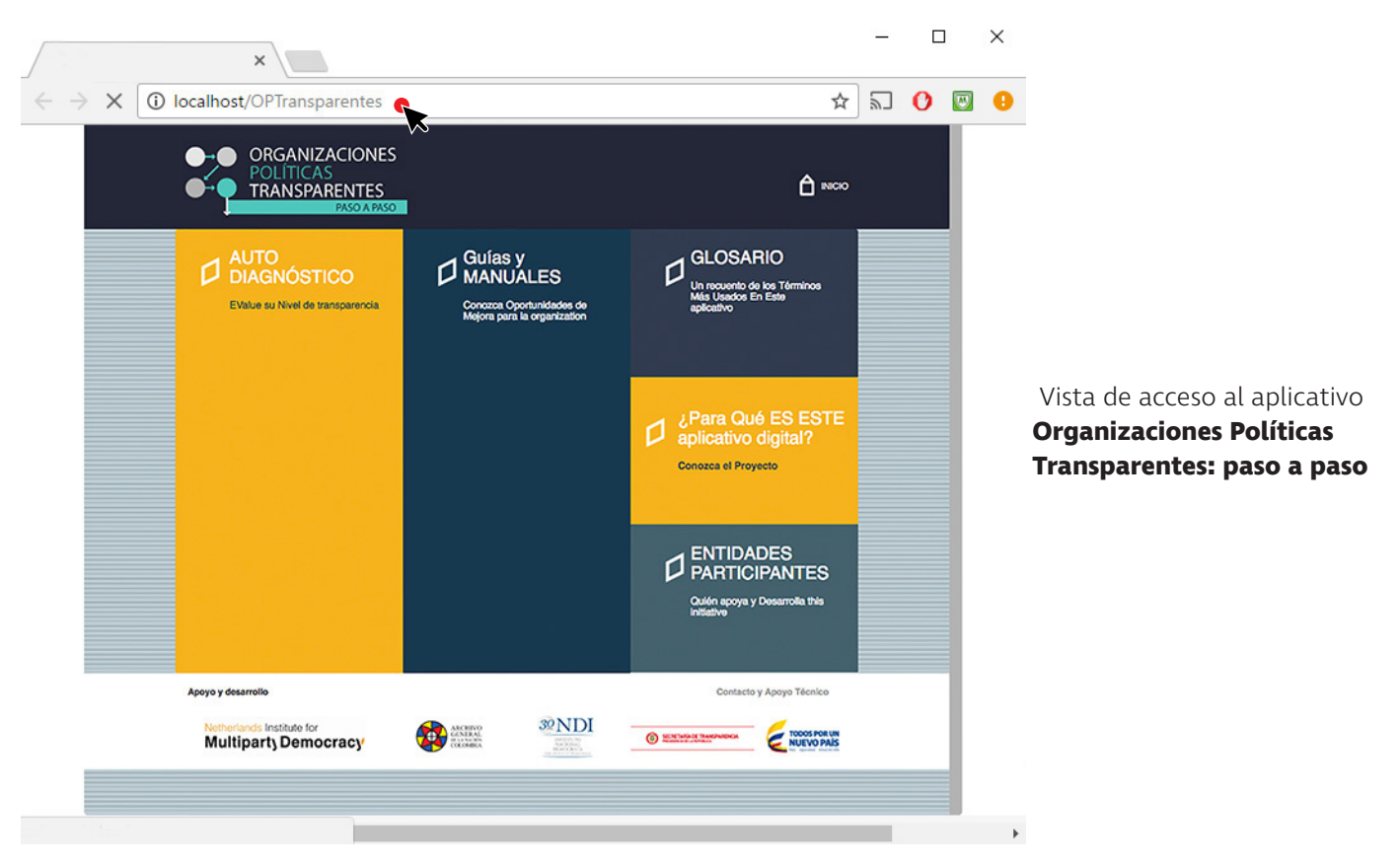

**Paso 9.** Para volver al aplicativo en cualquier otro momento, simplemente vuelva al **paso 7** de esta sección, ejecute su acceso directo **httpd** y a continuación abra la aplicación en su navegador preferido como se explica en el **paso 8** de esta sección.